## **5** First Digital

Knowledgebase > Managing your Assets > Fiat Instructions > Create Withdrawal Instruction

Create Withdrawal Instruction Winnie Yuen - 2024-02-02 - Fiat Instructions

Users need to submit a withdrawal instruction with First Digital before the team can proceed with it. Withdrawals usually refer to First Party transactions only. For 3rd Party transactions, please refer to our guide <u>Create Payment Instruction</u>.

1. Go to Instructions and click on **Transfer-Out**.

| Dashboard | Asset Transfer 🗸 🗸   | Services $\vee$ | Invite Clients | SL |
|-----------|----------------------|-----------------|----------------|----|
|           | Transfer-In          |                 |                |    |
|           | Transfer-Out         |                 |                |    |
|           | Third Party Transfer | r-In            |                |    |
|           | RSN Transfer         | Ł               |                |    |
|           |                      |                 |                |    |

1. You will see an overview of your withdrawals and click on New Transfer-Out.

| Hor | ne > Asset Transfer > Trans | fer-Out    |                                |                                 |                |           |                  |
|-----|-----------------------------|------------|--------------------------------|---------------------------------|----------------|-----------|------------------|
| Т   | ransfer-Out                 |            |                                |                                 |                |           | New Transfer-Out |
| Ca  | sh                          |            |                                |                                 |                |           | Ŷ                |
| _   | All Scheduled               |            |                                |                                 |                |           |                  |
|     | Date Created                | Reference  | From Account                   | To Account                      | Amount         | Status    | Action           |
|     | 2023 Oct 20<br>09:12 PM     | CMD-DEGZNL | Legacy Custody 10000086617     | ABC BANK LIMITED<br>01299129888 | 24.00 USD      | Cancelled | 1                |
| Cr  | All Scheduled               |            |                                |                                 |                |           | ÷                |
|     | Date Created                | Reference  | From Account                   | To Account                      | Amount         | Status    | Action           |
|     | 2023 Jul 14<br>03:30 PM     | CMD-H1YCOC | Legacy Custody<br>101000089202 | 123123123 D                     | 0.02000000 BTC | Cancelled |                  |
|     | 2023 Jul 14<br>03:02 PM     | CMD-9ULX76 | Legacy Custody<br>101000089202 | 123123123 🗘                     | 0.05000000 BTC | Cancelled | 1                |
|     |                             |            |                                |                                 |                |           |                  |

 A pop up will appear and select the currency and fill out the information. Click on Next to proceed.

## Transfer-Out

| United States Dollar<br>USD | > |
|-----------------------------|---|
| From Account                |   |
| Select From Account         | × |
| To Account                  |   |
| Select To Account           | ` |
| Intermediary Bank           |   |
|                             | ` |

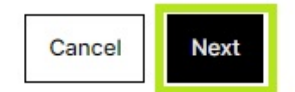

×

1. In the second step, enter the amount and add supporting information. Click **Next** to proceed.

## Transfer-Out

| Enter Transfer-Out Amount             |   |
|---------------------------------------|---|
| Available Balance: 818,432,147.16 USD |   |
| Instruction Notes (Optional)          |   |
| Enter Instruction Notes               |   |
|                                       | 0 |
| Schedule the Instruction ③            |   |
| O Create an Instruction Now           |   |
| O Schedule for Later                  |   |

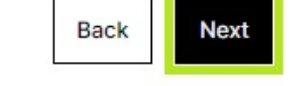

1. Review your withdrawal instruction and click **Submit** to confirm the instruction.

| Create an Instruction Nov |
|---------------------------|
| Create an Instruction Nov |
| Create an Instruction Nov |
|                           |
|                           |
| Legacy Custod             |
| 1000008661                |
|                           |
| ABC BANK LIMITE           |
| 0129912988                |
| TES                       |
| United States Dollar (USE |
| 100.00 US                 |
| 0.00 US                   |
|                           |

1. You will now see the instruction in the overview with a **Status**. The instruction will go

through a review phase (Pending Receipt) before it will be completed. For each instruction, there are **Action** items and you can view details (eye icon) or cancel the instruction (x icon).

| e > Asset Transfer > Tr | ransfer-Out | S Ins                          | struction submitted successfully!<br>u will receive an email update |            |           |                  |
|-------------------------|-------------|--------------------------------|---------------------------------------------------------------------|------------|-----------|------------------|
| ansfer-Ou               | ıt          |                                |                                                                     |            |           | New Transfer-Out |
| h                       |             |                                |                                                                     |            |           | Ł                |
| All Scheduled           |             |                                |                                                                     |            |           |                  |
| Date Created            | Reference   | From Account                   | To Account                                                          | Amount     | Status    | Action           |
| 2024 Feb 02<br>11:41 AM | CMD-QOECBR  | Legacy Custody<br>100000086617 | ABC BANK LIMITED<br>01299129888                                     | 100.00 USD | Initiated | :                |
| 2023 Oct 20<br>09:12 PM | CMD-DEGZNL  | Legacy Custody<br>100000086617 | ABC BANK LIMITED<br>01299129888                                     | 24.00 USD  | Cancelled | :                |
|                         |             |                                |                                                                     |            |           |                  |

## Important:

Processing time for withdrawals are 2 business days but delays can occur due to incomplete instruction information or receiving bank request additional KYC documents.

If you cannot locate the currency within the dropdown list, please contact our Customer Success Team or submit a ticket via Helpdesk.